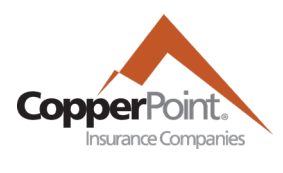

## **Making a Payment**

Last Updated February 1, 2022

To make a payment on account, the registered user must have the Billing user permission. You may then access the payment wizard directly by selecting it from the Quick Link on the homepage:

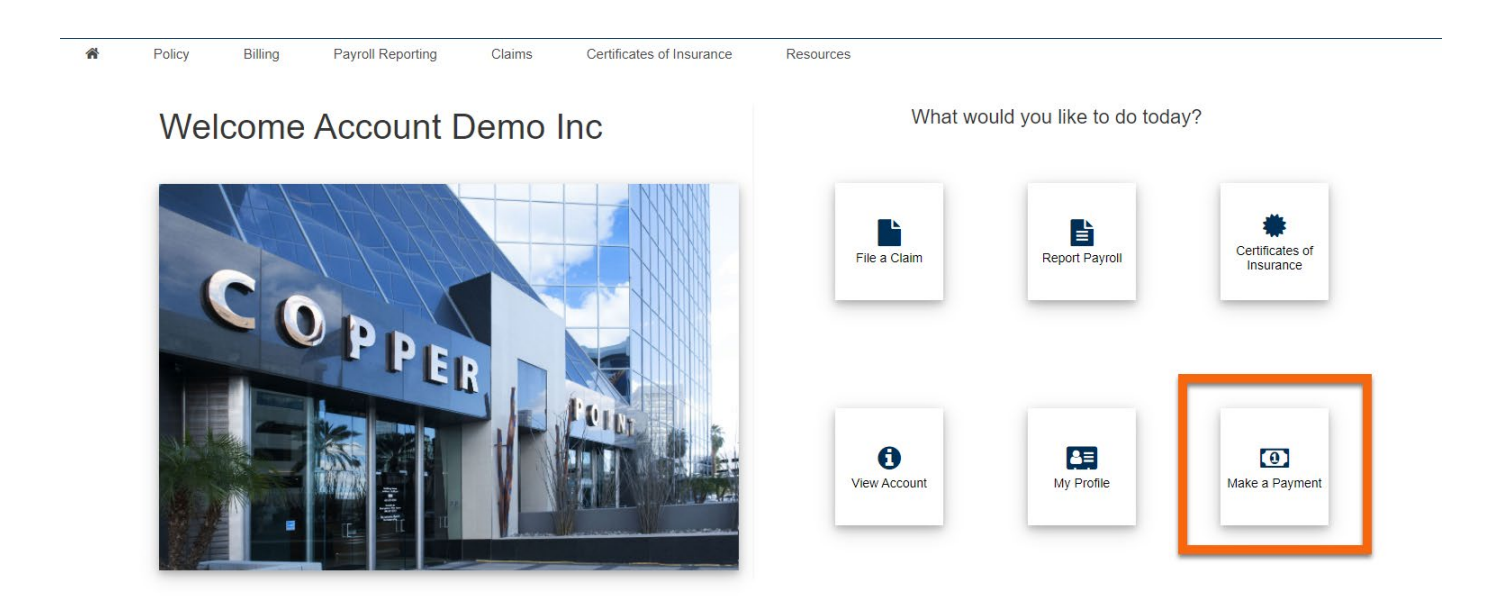

You may also select the Make a Payment button from the Billing screen:

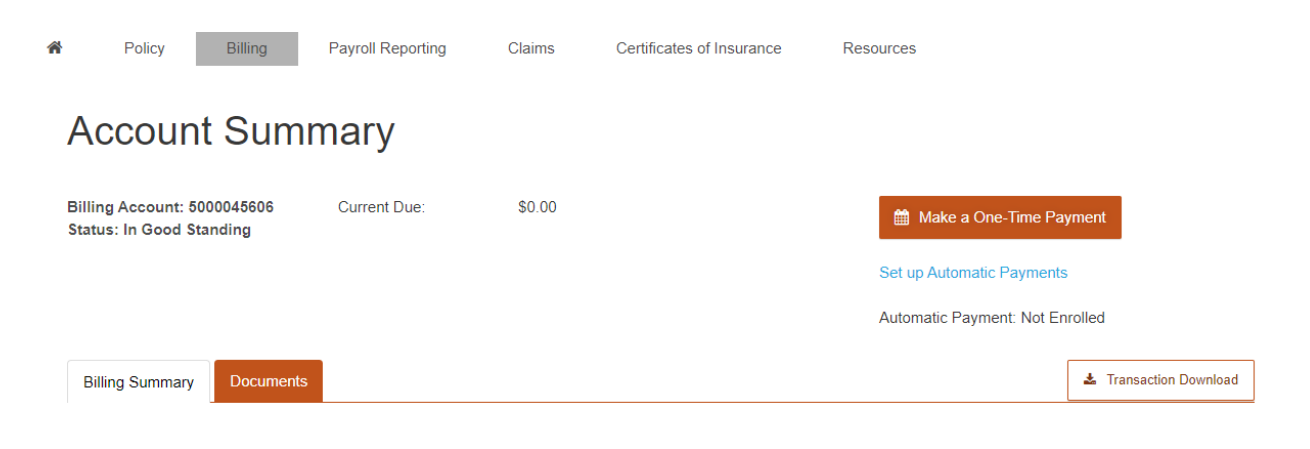

At the top of the Make a Payment page are listed the Billed and Due invoices relevant to the amount due on account:

## Invoices to Pay

| DUE DATE   | DATE CREATED | BILL STATUS | OUTSTANDING | INVOICE #  |
|------------|--------------|-------------|-------------|------------|
| 06/17/2021 | 06/07/2021   | Due         | \$686.00    | 1012590227 |

## Complete the fields on the bottom of page to make a payment:

## Set Payment Source

| We do not accept credit card payments of more than \$10,000. |                     |         |                |                                                                     |  |  |
|--------------------------------------------------------------|---------------------|---------|----------------|---------------------------------------------------------------------|--|--|
| Source                                                       | Bank Account        |         |                | ~                                                                   |  |  |
| Amount to Pay *                                              | Amount Due<br>Other | •       | \$686.00<br>\$ |                                                                     |  |  |
| Account Type                                                 | Checking            | Savings |                |                                                                     |  |  |
| Account Number *                                             | 12347890            |         |                |                                                                     |  |  |
| Confirm Account Number *                                     | 12347890            |         |                |                                                                     |  |  |
| Routing (ABA) Number *                                       | 122100024           |         |                |                                                                     |  |  |
|                                                              |                     |         |                | * I have read and agree to the Terms and Conditions Cancel Continue |  |  |

Either a credit card or bank account may be used for payment. However, if the amount due is greater than \$10,000, only ACH (bank) info may be entered.

After selecting agreeing to the terms and conditions at the bottom of the page, click the Continue button. A confirmation will appear; click Pay Now to effect the payment. The registered user will receive a confirmation email, and the account balance will be updated on the Billing page.